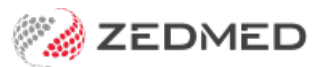

## **Cloud** printing

Last Modified on 03/06/2024 9:34 am AEST

Zedmed Cloud is a secure environment that is accessed via the internet so the printing steps are different.

To print a document:

1. Use Zedmed's print option.

E.g. Select Right-click > **Print** from **Summary Views** or **Today's Referral** or select the print icon on a letter.

The document will open as a PDF in a new browser tab.

- 2. Select the tab with the PDF.
- 3. Select the PDF's print icon.

| ≡ 2 | 1 / 2   - 100% +   🗄 🖏                                                                          | <u>+</u> | - | :        |
|-----|-------------------------------------------------------------------------------------------------|----------|---|----------|
|     | Test Branch 1<br>Level 3, 60 Albert Road<br>SOUTH MELBOURNE 3205<br>Phone: 03 9284 3300<br>Fax: |          | • | <u>م</u> |

- 4. Check the **Destination** has the correct printer selected.
- 5. Select Print.

| Test Branch 1<br>Levil 3, 6 Aber Raad<br>SOUTH NELEQUERE 225                                                                                                    | Print         | 2 sheets of pape |
|----------------------------------------------------------------------------------------------------|---------------|------------------|
| Pione 23 2224 2330 Piac Mar Phillip Davin TEST 123 TESTING                                                                                                    | Destination   | 🖶 PTRO4          |
| Summer 2004<br>31 January 2004<br>Addiale Path Partners<br>Saget                                                                                                    | Pages         | All              |
| Dear Addasie Path Pathern,<br>Re: Mr Kata Hallwary DOR: 1998; 1982<br>3 Astro PT<br>BUGLERANCES: 5531<br>My read Jac. 4                                                                                                    | Copies        | 1                |
| Thurk you for socing Knut, agod 71 yrs, for opinion and management.<br>Presenting Problem:                                                                                                    | Colour        | Colour           |
| Current Fashkmu:           12964/023         Baberion; Type 2           2396.023         al           1296.023         ml           1611.022         look           j63j.02         holk           Ang 2021         Magrinar           2007         moular | More settings | 1                |
|                                                                                                    | *             | Print Cancel     |

## Troubleshooting

If the PDF downloads instead of opening:

1. Select the 3 dots on the top right of your Chrome browser.

- 2. Select Settings.
- 3. Select Privacy and Security > Site settings > Additional content settings > PDF documents.
- 4. Check **Open PDFs** in Chrome is selected.

| 0 | Settings               | Q Search settings                                                 |
|---|------------------------|-------------------------------------------------------------------|
| + | You and Google         | ← PDF documents                                                   |
| Ê | Autofill and passwords | Sites sometimes publish PDFs, like documents, contracts and forms |
| • | Privacy and security   | Default holoniour                                                 |
| Ø | Performance            | Sites automatically follow this setting when you visit them       |
| ۲ | Appearance             | O 👱 Download PDFs                                                 |
| Q | Search engine          | Open PDEs in Chrome                                               |
|   | Default browser        |                                                                   |
| Ċ | On start-up            |                                                                   |

## If you get the error Message: 'Appstream page could not be found' when trying to print.

This can be caused by the web browser (Chrome) having the Adobe browser extension installed.

| This<br>9e2b901dc94dd8c41b89aece05884923.amazonappstre<br>am.com page can't be found |
|--------------------------------------------------------------------------------------|
| No web page was found for the web address:                                           |
| https://9e2b901dc94dd8c41b89aece05884923.amazonappstream.com/streaming/1             |
|                                                                                      |

To resolve the error:

- 1. Select the jigsaw icon to open.
- 2. Select Manage Extensions.
- 3. Disable the Adobe extension using the switch.

If this does not fix the problem, try disabling other extensions. You can also check if the error occurs on a different browser.

|                            |                                                |       |   | 0       | Adobe Acrobat                                 |
|----------------------------|------------------------------------------------|-------|---|---------|-----------------------------------------------|
| No access n                | eeded                                          |       |   |         | Convert current web page to an Adobe PDF file |
| These exten<br>information | sions don't need to see and c<br>on this site. | hange |   |         |                                               |
| G Gram                     | marly: Grammar Checker                         | д     | : | Details | Remove                                        |